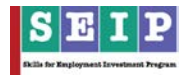

## 14. <u>Stipend Management:</u>

Special stipend is a particular amount of money that is paid to a trainee. This stipend is given according to some conditions. The trainee needs to meet the following criteria's-

- First of all, the course which is done by trainee must be under stipend flag and course duration must be 2 months or more.
- Secondly trainee must have to complete the batch training.
- Thirdly he/she must have a bank account number / mobile banking number and 80% class attendance.

If the above 3 conditions are true then the trainer have to fulfill any one of the following criteria to get stipend.

- If he/she is poor and
  - Has permanent address
  - Has income certificate
- Or in ethnic minority
- Or physically disabled
- Or female of the 54 selected districts

## i. <u>Stipend Eligibility Check:</u>

User can search a trainee's eligibility status. To see the result, navigate to "Stipend Management >> Stipend Eligibility Check".

- "Stipend Eligibility Check" page will be loaded.
- User can search a trainee who is eligible for stipend or not by their "System Code" (registration number)/ "Reference Code" (reference number)/ "NID" number/ "BCN".
- After giving any one of them press the button "Search".
- System will generate "Stipend Eligibility Status" for that trainee according to the requirements of stipend. See figure: 1.

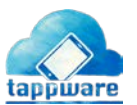

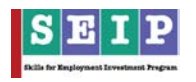

| SEIP<br>Training Ma               | anagement System 📃                                                                                                    |                          |                                                                                   |                                                                                            |               | kide Eidemissenschaft<br>den wisse<br>dene Svizzen<br>eben seize |  |  |  |  |  |  |
|-----------------------------------|----------------------------------------------------------------------------------------------------|--------------------------|-----------------------------------------------------------------------------------|--------------------------------------------------------------------------------------------|---------------|------------------------------------------------------------------|--|--|--|--|--|--|
| SEIP Admin Baci<br>admin@stip.com | 🔄 Stipend Eligibility Check                                                                                                    |                          |                                                                                   |                                                                                            |               |                                                                  |  |  |  |  |  |  |
| Dashboard                         | Search by System Code                                                                                                    | Search by Reference Code |                                                                                   | Search by NID                                                                              | Search by BCN |                                                                  |  |  |  |  |  |  |
| Profile 📃                         | Farmely                                                                                                    | Enseth                   |                                                                                   | Courts -                                                                                   | Farmely       |                                                                  |  |  |  |  |  |  |
| Trainee                           | search                                                                                                    | Search                   |                                                                                   | Search                                                                                     | Search        |                                                                  |  |  |  |  |  |  |
| Training                          |                                                                                                    |                          |                                                                                   |                                                                                            |               |                                                                  |  |  |  |  |  |  |
| Assessment 🚨                      | Eligibility Status                                                                                                    |                          |                                                                                   |                                                                                            |               |                                                                  |  |  |  |  |  |  |
| Certification                     | Not eligible for stipend                                                                                                    |                          |                                                                                   |                                                                                            |               |                                                                  |  |  |  |  |  |  |
| Job Placement 💼                   |                                                                                                    |                          | Name : KAZI BODRUL HOSSAIN                                                        | Mobile01765151726   Email                                                                  |               |                                                                  |  |  |  |  |  |  |
| Biling (3)                        |                                                                                                    | NID : 199                | Father : কান্ডি আবুল যাসান   Mother : র<br>09012917000084   BCN :   Reference Num | হেন্দা বেগস্ম   Date of Birth01-02-1990<br>ber : 201892   Registration Number : 0500006714 |               |                                                                  |  |  |  |  |  |  |
| Training Institutes               | Image: Speed Eighter strain   Image: Speed Eighter strain   Image: Speed Eighter Speed   Image: Speed Eighter Speed   Image: Speed Eighter Speed   Image: Speed Eighter Speed   Image: Speed Eighter Speed   Image: Speed Eighter Speed   Image: Speed Eighter Speed   Image: Speed Eighter Speed   Image: Speed Eighter Speed   Image: Speed Eighter Speed   Image: Speed Eighter Speed   Image: Speed Eighter Speed Speed |                          |                                                                                   |                                                                                            |               |                                                                  |  |  |  |  |  |  |
| Courses 🐘                         | Note Eighter                                                                                                    |                          |                                                                                   |                                                                                            |               |                                                                  |  |  |  |  |  |  |
| Trainers 👤                        | In Stipend Digible Course *                                                                                                    |                          | Painting                                                                          |                                                                                            |               |                                                                  |  |  |  |  |  |  |
| Assessors 🔒                       | In Stipend Eligible Batch *                                                                                                    |                          | 2                                                                                 |                                                                                            |               |                                                                  |  |  |  |  |  |  |
| Monitoring Report 💼               | Has 80% attendance and bank account detail *                                                                                                    |                          | 94,94                                                                             |                                                                                            |               |                                                                  |  |  |  |  |  |  |
| Stipend Management 3              | Ethnic Group                                                                                                    |                          | No                                                                                |                                                                                            |               |                                                                  |  |  |  |  |  |  |
| Stipend Eligibility Check         | Physically Disabled                                                                                                    |                          | No                                                                                |                                                                                            |               |                                                                  |  |  |  |  |  |  |
| Eligible Traince(s)               | Female of 54 District                                                                                                    |                          | sunamganj                                                                         |                                                                                            |               |                                                                  |  |  |  |  |  |  |
| Disbursement Report               | Poor                                                                                                    |                          | 54.79                                                                             |                                                                                            |               |                                                                  |  |  |  |  |  |  |
|                                   | Permanent Address                                                                                                    |                          | , গ্রাম/রাজ্ঞ:୨୦.291799999, জাটপাড়া, ডাকয                                        | র:ভাচপান্ডা-3002, দেরাব, পুনামসঞ্জ                                                         |               |                                                                  |  |  |  |  |  |  |
|                                   | Income Ceronicate                                                                                                    |                          |                                                                                   |                                                                                            |               | U                                                                |  |  |  |  |  |  |

Figure 1

## ii. <u>Eligible Trainee(s)</u>:

TMS generates a list that contains information about trainees who are eligible for stipend within a time period. Navigate to "Stipend Management >> Stipend Eligibility Check".

- "Eligible Trainees for Stipend" page will be loaded.
- Select "Tranche".
- Put a date range in which you want to see the results.
- Press the "Search" button.
- A list of institution is generated according to user's selection. See figure: 2.
- If you want to see the trainee details click on the view button.
- If there is any eligible trainee under that institution, you will find their details. See figure: 3.
- User can export result in "XLS"/ "XLSX" format.

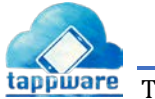

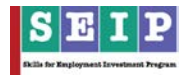

| SEIP<br>Trainin                   | ng Man   | ageme                                                                    | nt System 🔳                                                       |        |       |        |                               |        |            | 🧿 ADB 🤇               | Schweize<br>Canfete<br>Canfete<br>Canfete | rische Eidgenossenscheft<br>ration suisse<br>razione Suizzera<br>razion svizra | baci.selp • |  |
|-----------------------------------|----------|--------------------------------------------------------------------------|-------------------------------------------------------------------|--------|-------|--------|-------------------------------|--------|------------|-----------------------|-------------------------------------------|--------------------------------------------------------------------------------|-------------|--|
| SEIP Admin Baci<br>admin@seip.com |          |                                                                          |                                                                   |        |       | Eligit | ble Trainees for Stipend      |        |            |                       |                                           |                                                                                |             |  |
| Dashboard                         | •        | () Sele                                                                  | iction Panel                                                      |        |       |        |                               |        |            |                       |                                           |                                                                                |             |  |
| Profile                           | =        | Tranche   Start Date   End Date     TRANCHE-1   V   2019-06-26   2019-00 |                                                                   |        |       | J Date |                               |        |            |                       |                                           |                                                                                |             |  |
| Trainee                           |          |                                                                          | 2015/06/26                                                        | 2013/0 | 5-20  |        | Show                          |        |            |                       |                                           |                                                                                |             |  |
| Training                          |          |                                                                          |                                                                   |        |       |        |                               |        |            |                       |                                           |                                                                                |             |  |
| Assessment                        | *        | 👤 Eligi                                                                  | ible Trainee(s) for Stipend                                       |        |       |        |                               |        |            |                       |                                           |                                                                                |             |  |
| Certification                     | e        | SL.                                                                      | Association                                                       | Cou    | rse E | Batch  | Bank Account & 80% Attendance | Ethnic | Challenged | Female of 54 district | Poor                                      | Total (F+G+H+I)                                                                | Action      |  |
| Job Placement                     | 8        | 1                                                                        | Al-Islam Technical & Educational Institute (ATEI)                 |        |       | -      | -                             |        |            |                       | -                                         |                                                                                | ۲           |  |
| Billing                           | 6        | 2                                                                        | Bahadurpur Rahmania Technical School and B M Collage              |        |       |        |                               |        |            |                       |                                           |                                                                                | ٢           |  |
| Training Institutes               | Ba       | з                                                                        | Bangladesh Institute of Information Technology (BIIT)             |        |       |        |                               |        |            |                       |                                           |                                                                                | ۲           |  |
| Trainers                          | •••<br>• | 4                                                                        | Bangladesh Technical Training & Development Centre                |        |       |        |                               |        |            | -                     |                                           |                                                                                | •           |  |
| Assessors                         | *        | 5                                                                        | Bangladesh Technical Training & Development Centre(BTTDC)-Chattog | gram   |       |        |                               |        |            |                       |                                           |                                                                                | •           |  |
| Monitoring Report                 | 8        | 6                                                                        | Bashundhara Training & Testing Center (BTTC)                      |        |       |        |                               |        |            |                       |                                           |                                                                                | ۲           |  |
| Stipend Management                | (5)      | 7                                                                        | BGIFT Institute of Science & Technology (BIST)                    |        |       |        | -                             |        |            |                       |                                           |                                                                                | ٩           |  |
| Stipend Eligibility Check         |          | 8                                                                        | BRAC Dakkhota Unnoyon Proshikhon Kendro, Ashulia                  |        |       |        |                               |        |            |                       |                                           |                                                                                | •           |  |
| Disbursement Report               |          | 9                                                                        | BRAC Institute of Skills Developments - Ashkona                   |        |       |        |                               |        |            |                       |                                           |                                                                                | •           |  |

Figure 2

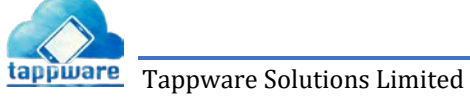

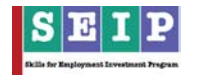

| SEIP<br>Training M   | enegement System 🔳                    |         |                                   |                                         |           |           |                |               |                     |                      |                        |                                 |        |                         | ADB 💟 | Al Logic       | 2.00  |
|----------------------|---------------------------------------|---------|-----------------------------------|-----------------------------------------|-----------|-----------|----------------|---------------|---------------------|----------------------|------------------------|---------------------------------|--------|-------------------------|-------|----------------|-------|
|                      | -                                     |         | lighte Travenca                   | Par Superior                            |           | Banglada  | esh Associa    | tion of Con   | truction In         | dustry               |                        |                                 |        |                         |       |                |       |
|                      | 0                                     |         |                                   |                                         |           | Banglada  | ish Technical  | Training & O  | rvelopment (        | Centre               |                        |                                 |        |                         |       |                |       |
|                      | C American Permi                      | -       |                                   |                                         | 5         | tart Date | state: 02-01-2 | OTE   End Da  | x:25-06-201         | 9.[18-1              |                        |                                 | -      |                         |       |                |       |
|                      | PANCHE 1                              |         |                                   |                                         |           |           |                | . rates / tt. |                     |                      |                        |                                 | -      |                         |       |                |       |
|                      |                                       | _       |                                   |                                         |           |           | Tapatan        | nia lapor     | tantala             |                      |                        |                                 | -      |                         |       |                |       |
|                      |                                       | 8       | Association                       | Institute                               | Course    | Betch     | Steri          | End           | Trainee             | Reference<br>Number  | Registration<br>Number | Bark.                           | Branch |                         |       |                |       |
|                      | A. Statis Terments Trends             |         | Birglainti<br>Anssolution         | Sargialest<br>Terrical                  |           |           |                |               | 5.11.344            |                      |                        | CONVERCION.                     |        |                         |       |                |       |
|                      | SL Assessment                         | Ľ.,     | al<br>Consecution<br>Industry     | Development<br>Occupation<br>Carrier    | Decros    | 1         | 01.04.2017     | 24.06.2017    | BCOUNT              | 3002134              | 0505011813             | LINATE:<br>(UCBL)               |        | Permile of \$4 distance | Peer  | Tecal (2-S-R-H | Anton |
|                      | 1 When Service & Descent              |         | Bargladesh                        | Bergladestr<br>Technical                |           |           |                |               |                     |                      |                        | UNITED COMPENSION               |        |                         |       |                |       |
|                      | a Advanced Advance Side               | 1       | of<br>Certification               | Stating &<br>Development                | Decisial  | ×.        | 11343017       | 29.06.3017    | BLOOM               | 300(13)              | 100001424              | LANTED                          |        |                         |       |                |       |
|                      | F. brigantinities of the              |         | Lesten                            | Seclaration                             |           |           |                |               |                     |                      |                        | UNITE                           | -      |                         |       |                | •     |
|                      | # Surgramety Technical Transf         |         | Amination<br>of<br>Economics      | Technical<br>Training &                 | Decros    | 2         | 0104-3017      | 2020-2017     | RUE SUMA<br>BOSUM   | murie                | 0580010825             | COMMERCIAL<br>BANK<br>LINETTO   |        |                         |       |                |       |
|                      |                                       |         | Industry                          | Gerve                                   |           |           |                |               |                     |                      |                        | (UCBL)                          |        |                         |       |                | 0     |
|                      |                                       |         | Eargistent:<br>Autociation        | Bergladeth<br>Technical                 | -         | 5         |                |               | TANGLE              |                      | anned anno 1           | UNITED<br>COMMERCIAL            |        |                         |       |                | -     |
|                      |                                       | <u></u> | Construction<br>Installery        | Development<br>Centre                   | Chevron   | 2         | 0104-2011      | 28.00.2013    | 300.04              | south                | 2320013626             | (ncpt)<br>(ncpt)                |        |                         |       |                |       |
| And and Adding Class | (F) HEFT STREET # TARTE # )           |         | Berglain/s                        | Bergieleter<br>Technical                |           |           |                |               | HOWATHE             |                      |                        | UNITED COMPLETENCIAL            |        |                         |       |                |       |
|                      |                                       | 21      | af<br>Einprodum<br>telouts        | Training &<br>Development<br>Centre     | Decros    | 11        | 01272017       | 30.04.2217    | URUNG               | 312341178            | 1200013513             | GANA<br>LASTER<br>DICKS         |        |                         |       |                | •     |
|                      | A Read Section in Sufer Cases         |         | Sequent                           | Arguint                                 |           |           |                |               |                     |                      |                        | UNITED                          |        |                         |       |                | •     |
|                      | 16 Dignal Valley Direct/10            |         | ef<br>Contracture                 | Transig &<br>Development                | Decroe    | :963      | 11,02,2517     | 3039,2017     | ANTENA<br>BECOMM    | 30000140             | =500073315             | DAVE<br>CONTRECTOR              |        |                         |       |                |       |
|                      | 11 Down Stall Seminary and Ad         |         | Industry Received                 | Center<br>Acceleration                  |           |           |                |               |                     |                      |                        | (UC9U)                          | -      |                         |       |                |       |
|                      |                                       | -       | 121.000-01                        | and a second                            |           |           |                |               | _                   |                      |                        |                                 | -      |                         |       |                |       |
|                      |                                       |         |                                   |                                         |           |           | Toportau       | ni tijo       | 100.003             |                      |                        |                                 |        |                         |       |                |       |
|                      |                                       | n       | Association.                      | Institute                               | Course    | 849121    | 31411          | End           | Trainee             | Bafarenze<br>Number  | Registration           | Bank                            | Branch |                         |       |                |       |
|                      |                                       |         | Bargualaun<br>Jourrimiesi         | Bargusson<br>Technical                  |           |           |                |               | SALMA .             |                      |                        | COMMERCIAL                      |        |                         |       |                |       |
|                      | TT Inter-control into a second Trans  | Ľ.,     | Gameria tem<br>Tuñoney            | Development<br>Carone                   | DEDUK     |           | 01.04.3217     | 21.06.3117    | STOLM.              | 3002734              | 1000011423             | LANTICS (LANTICS)               |        |                         |       |                |       |
|                      | 10 Records Terring & Long             |         | Regarent                          | Earglanesh<br>Technical                 |           |           |                |               |                     |                      |                        | UNITED COMMERCIAL               |        |                         |       |                |       |
|                      | 17 Million National Addition          | 8       | sf<br>Coroniazim                  | Durying B<br>Oromogeneral               | Desiring  | 2         | 81.04.3217     | 25.05.2217    | BDQUAR.             | 3004136              | 0000011824             | BANK LINATED                    |        |                         |       |                |       |
|                      | 15 Wryne Agrinetwerd Brokers          |         | Barakara .                        | Baladardarati                           |           |           |                |               |                     |                      |                        | (Jeanth)                        |        |                         |       |                |       |
|                      | 10 Allow Specific Protocol            | $\sim$  | Aldecianals .<br>of               | Technol<br>Daning B                     | Desiried  | 3         | 10443117       | 2000.0011     | KUESUSIR<br>BESUM   | 3002136              | 150011925              | COMPETICAL<br>BRIER             |        |                         |       |                |       |
|                      |                                       |         | somey.                            | Cerrore                                 |           |           |                |               |                     |                      |                        | (LICEL)                         |        |                         |       |                |       |
|                      |                                       |         | Barglainth<br>Annochtei           | Banglarlasit.<br>Tectologi              |           |           |                |               | TAHOL               |                      |                        | COMMERCIAL                      |        |                         |       |                |       |
|                      |                                       | 1       | Direinanin<br>Information         | Developmente<br>Garane                  | Dentra    |           | 1124.2017      | 100100        | atone               | Jean an              |                        | CRATES<br>(MCBC)                |        |                         |       |                |       |
|                      | 22 Writer openation with the second   |         | Bargtanan.<br>Azoecozieri         | Bangadian<br>Technikal                  |           |           |                |               | PROVATURE           |                      |                        | LINETED                         |        |                         |       |                |       |
|                      | 12 manage Serving & Chillian          |         | of<br>Continuation<br>Inclusion   | Trannig B.<br>Development               | Desiriud  | 315       | 01/07/2017     | 30,09,3017    | BANK<br>URANG       | 30200179             | 1000010112             | BANK<br>UNITED                  |        |                         |       |                |       |
|                      | 34 Samuel Committee of Degrees        |         | targumen                          | Dequired.                               |           |           |                |               |                     |                      |                        | UNITE                           | -      |                         |       |                |       |
|                      | as manual manual ( in ) and           | 1       | Residential<br>Sectore Altern     | Testring &<br>Training &<br>Development | Derival   | 10        | 11.12.2517     | 30.09.2017    | assess<br>Britow    | 302306142            | 1111111111             | BANR<br>URATED                  |        |                         |       |                |       |
|                      | a manual frame                        | -       | histology                         | Centre                                  |           |           |                |               |                     |                      |                        | (UOL)                           | -      |                         |       |                |       |
|                      |                                       | -       |                                   |                                         |           |           | _              | -             |                     |                      |                        | a data faire a                  | -      |                         |       |                |       |
|                      |                                       |         |                                   |                                         |           |           | CONTRACTO O    | the lage      | 1.00.013            |                      |                        |                                 | _      |                         |       |                |       |
|                      |                                       | ŝi.     | Association                       | heatinus                                | Course    | Batch     | Start          | fed           | Trainee             | Referense<br>Roumber | Auglatration<br>Number | Rank                            | Branch |                         |       |                |       |
|                      |                                       |         |                                   |                                         |           |           | Espert at 1    | in ine        | time and            |                      |                        |                                 |        |                         |       |                |       |
|                      | an and ferral and a started           | 4       | Association                       | heatigan                                | Generat   | Batch     | itari          | End           | Trainer             | Reference            | hightration            | Reck.                           | Rent   |                         |       |                |       |
|                      | II Ber Degit Terrier & Down           |         | Targhelich                        | Bargladeth                              |           |           |                |               |                     | wanter.              | Rumber                 | uniter .                        | w55)   |                         |       |                |       |
|                      | 11 Manual and Street                  | 1       | Addition of                       | Technical<br>Training B                 | Deserved  | 4         | 01.04.2017     | 24/06/2017    | EALMA<br>BEGUNF     | 1002134              | 0000011423             | COMPLEXEMENTS<br>SANK<br>LARTES |        |                         |       |                |       |
|                      |                                       |         | tahany.                           | Zanea .                                 |           |           |                |               |                     |                      |                        | (LECHL)                         |        |                         |       |                |       |
|                      |                                       |         | Passal (mini<br>ef                | Tellenial<br>Transg B                   | Desirate  |           | 11063017       | 2838.2017     | RUND<br>ROLLAN      | 3032330              | 10000011434            | CONVICED-FT<br>CONVICED-FT      |        |                         |       |                |       |
|                      |                                       |         | Centrusteen<br>Indulary           | Development<br>Centra                   |           |           |                |               | -                   |                      |                        | (ricg/)<br>Fireutiti            |        |                         |       |                |       |
|                      |                                       |         | Surglaters<br>Avocution           | Bargiatech<br>Technisal                 |           |           |                |               | -                   |                      |                        | CONVERCING                      |        |                         |       |                |       |
|                      | an Lood Magar Andrea & Andrea         | 1       | ed<br>Cumunousism<br>Industria    | Fraining &<br>Development.<br>Centre    | Denrod    | *         | 91.04.3017     | 24.34,3317    | BEGOW.              | 3012136              | 9566811425             | UNATES<br>UNATES                |        |                         |       |                | 2     |
|                      |                                       | -       | Bargaded                          | Berghelerk                              |           |           |                |               |                     |                      |                        | UNITE                           | _      |                         |       |                |       |
|                      | AP COLF Response Terminal Sets        | ÷.      | AvaidUston<br>of                  | Testrollar<br>During &                  | Dennial   | ŝ.        | 01.042017      | 24263017      | 1/4404J<br>30003/64 | 1001117              | 050001182N             | COMBERCIAL<br>BRIVE             |        |                         |       |                |       |
|                      | m                                     |         | helen y                           | Gene                                    |           |           |                |               |                     |                      |                        | (DCBI)                          |        |                         |       |                |       |
|                      | · · · · · · · · · · · · · · · · · · · | 2       | Barghalenil:<br>Association<br>ad | Rangindenti<br>Technical<br>Teatrong &  | Devise    | 11        | 4137,257       | 3124,2017     | RADVATHE<br>BASS    | Second re-           | -manufactor            | COMMERCIAL<br>BANK              |        |                         |       |                | D     |
|                      |                                       |         | Earstraction<br>substay.          | Development.<br>Carere                  |           |           |                |               | UkryG               |                      |                        | 64000                           |        |                         |       |                |       |
|                      |                                       |         | Balqistech<br>Alexesteri          | Baighdeni<br>Technisi                   |           |           |                |               | AMANA               |                      |                        | COMMERCIAL                      |        |                         |       |                |       |
|                      |                                       | Ľ.      | Elements same                     | Developmente<br>Genicia                 | - Marriel |           | =157,6417      | 20109-0011    | 16304               | 3000043              | Polouto                | URATIO<br>(LKBL)                |        |                         |       |                |       |
|                      | - 3(3) 11                             |         | targame.                          | tergateri                               |           |           |                |               |                     |                      |                        | initta                          |        |                         |       |                | 0.6   |

Figure 3

## iii. <u>Disbursement Report:</u>

To know about which trainees got their stipend user need to go to "Stipend Management >> Disbursement Report".

• "Stipend Management Report" page will be loaded.

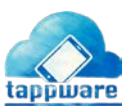

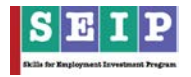

- Select "Tranche".
- Put the date range.
- "Payment Quarter" (Divided into period of 3 months).
- Press "Show" button.

| SEIP<br>Training M                                         | anagemei                    | nt System 🔳                              |                                  |          |       |                               |                 |            |                       | ADB 🗘 | Schweizerische Eidgenossenschaf<br>Confederation xunse<br>Confederatione Svizzero<br>Confederazione svizzero<br>Confederazione svizza | baci.seip+ |  |
|------------------------------------------------------------|-----------------------------|------------------------------------------|----------------------------------|----------|-------|-------------------------------|-----------------|------------|-----------------------|-------|----------------------------------------------------------------------------------------------------|------------|--|
| SEIP Admin Baci<br>admin@setp.com                          | Stipend Disbursement Report |                                          |                                  |          |       |                               |                 |            |                       |       |                                                                                                    |            |  |
| Dashboard                                                  | () Selec                    | ction Panel                              |                                  |          |       |                               |                 |            |                       |       |                                                                                                    |            |  |
| Profile 📰                                                  | Tranche Start Date          |                                          |                                  | End Date |       | Payment Quarter               | Payment Quarter |            |                       |       |                                                                                                    |            |  |
| Trainee                                                    | TRA                         | TRANCHE 1 V 01.01-2016 25                |                                  |          |       | 062019 4 Show                 |                 |            |                       |       |                                                                                                    |            |  |
| Training 🗐                                                 |                             |                                          |                                  |          |       |                               |                 |            |                       |       |                                                                                                    |            |  |
| And Stepard Disbursement Summary (Training Institute Wise) |                             |                                          |                                  |          |       |                               |                 |            |                       |       |                                                                                                    |            |  |
| Certification                                              | SL.                         | Association                              |                                  | Course   | Batch | Bank Account & 80% Attendance | Ethnic          | Challenged | Female of 54 district | Poor  | Total (F+G+H+I)                                                                                                    | Action     |  |
| job Placement 💼                                            | ä                           | Al-Islam Technical & Educational Institu | ute (ATD)                        |          |       |                               |                 |            |                       |       |                                                                                                    |            |  |
| Billing 3                                                  | 2                           | Bahadurpur Rahmania Technical Schoo      | ol and B M Collage               |          |       |                               |                 |            |                       |       |                                                                                                    | •          |  |
| Training Institutes                                        | 3                           | Bangladesh Institute of Information Te   | rchnology (BIIT)                 |          |       |                               |                 |            |                       |       |                                                                                                    | •          |  |
| Courses 🖪                                                  | 1                           | Residuel Faile and Tables 1 Parts        |                                  |          |       |                               |                 |            |                       |       |                                                                                                    |            |  |
| Trainers 👤                                                 | 4                           | Bangladesh Technical Training & Devel    | lopment Lentre                   |          |       |                               |                 |            |                       |       |                                                                                                    |            |  |
| Assessors 🛓                                                | 5                           | Bangladesh Technical Training & Devel    | lopment Centre(BTTDC)-Chattogram |          |       |                               |                 |            |                       |       |                                                                                                    |            |  |
| Manitoring Report                                          | 6                           | Bashundhara Training & Testing Cente     | r (BTTC)                         |          |       |                               |                 |            |                       |       |                                                                                                    | ۲          |  |
| Stipend Management                                         | 7                           | BGIFT Institute of Science & Technology  | or (BIST)                        |          |       |                               |                 |            |                       |       |                                                                                                    |            |  |
| Stipend Eligibility Check                                  | 8                           | BRAC Dakkhota Unnoyon Proshikhon H       | Kendro, Ashulia                  |          |       |                               |                 |            |                       |       |                                                                                                    |            |  |
| Eligible Trainee(s)                                        | 9                           | BRAC Institute of Skills Developments    | Ashkona                          |          |       |                               |                 |            |                       |       |                                                                                                    |            |  |

Figure 4

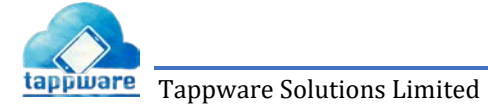